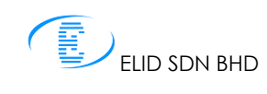

## TimePro Quick Start

This Quick Start describes how to start immediately with TimePro Time Attendance Software.

## PART I: Software Installation

| 1. | Insert TimePro Installation CD into CD<br>ROM drive.                                                                                                    | TimePro Time Attendance Management System <ul> <li>Install TimePro Server</li> <li>Install TimePro Client</li> <li>Install MSDE2000</li> <li>TimePro Quick Start Manual</li> <li>TimePro User Manual</li> <li>Sample Report</li> <li>Case Study</li> <li>EL70Y/ET636 USB Driver</li> <li>Language Editor</li> <li>Adobe Reader 7.0.5</li> <li>Exit</li> </ul> |
|----|----------------------------------------------------------------------------------------------------|----------------------------------------------------------------------------------------------------|
| 2. | Install Microsoft SQL Server or MSDE<br>Please make sure you have installed<br>Microsoft SQL Server or MSDE on your<br>server PC.                                                                                                    |                                                                                                    |
|    | If you haven't installed Microsoft SQL<br>Server or MSDE, you may use the MSDE<br>installer that provided together with<br>TimePro installation CD to install MSDE<br>2000 on your server PC. Please follow the<br>following steps on how to install MSDE<br>2000: | MSDE 2000 Installation SQL Server User ID: 5-3 SQL Server Password: Install Close                                                                                                    |
|    | Steps:i.Click on "Install MSDE2000".ii.Key in SQL server password and<br>click on "Install"iii.Please wait until finished and<br>restart the PC                                                                                                    |                                                                                                    |
| 3. | Configure SQL Server to use named pipe<br>and ICP/IP                                                                                                    |                                                                                                    |
|    | Named pipe and TCP/IP of SQL Server<br>have to be enabled in order to allow<br>communication between SQL Server<br>with TimePro at other machines.                                                                                                    | Type the name of a program, folder, document, or<br>Internet resource, and Windows will open it for you.<br>Open: md<br>OK Cancel Browse                                                                                                    |

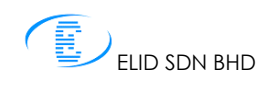

Quick Start

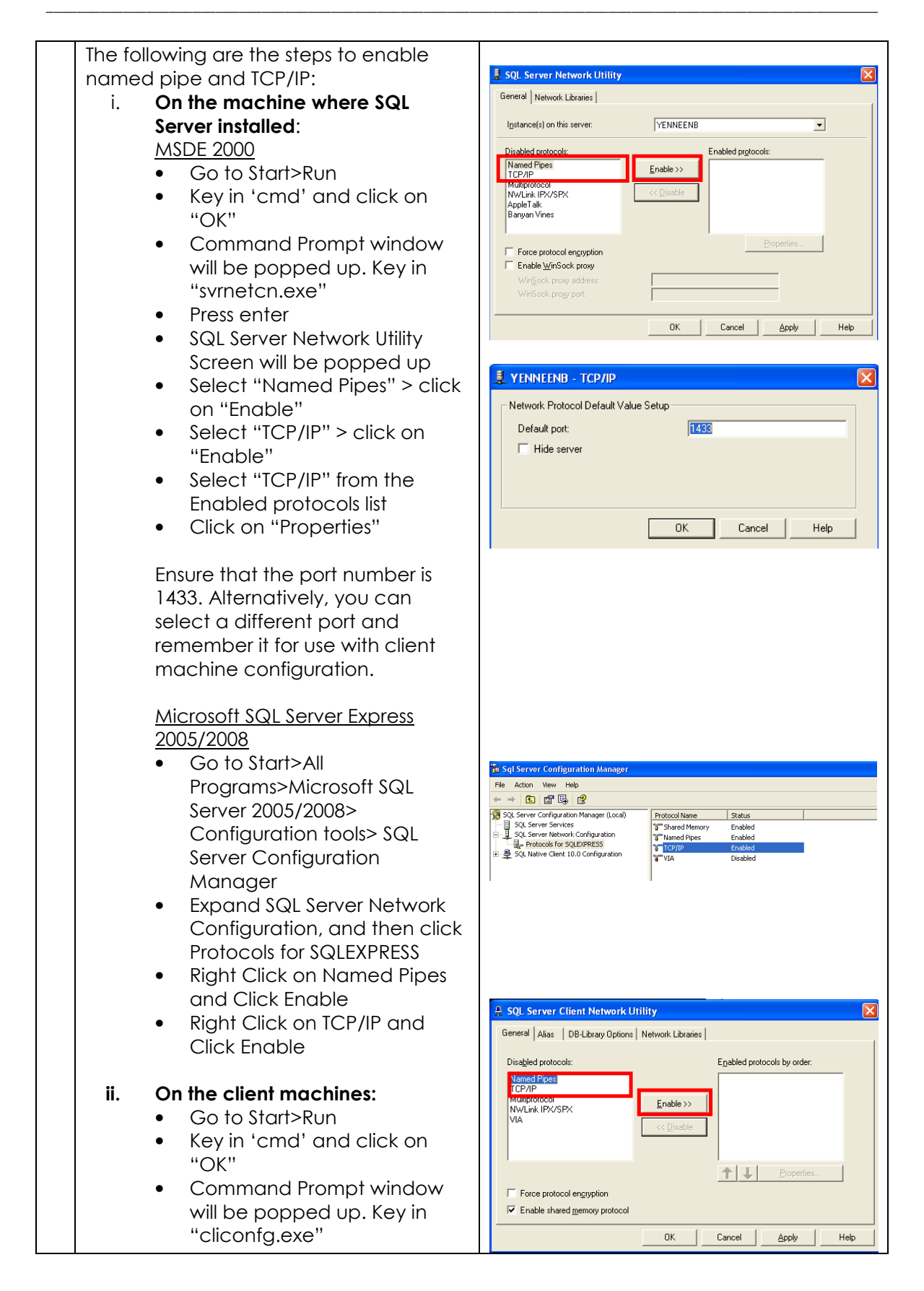

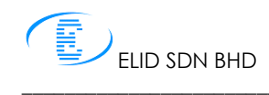

|    | <ul> <li>Press enter</li> <li>SQL Server Client Network<br/>Utility screen will be popped<br/>up</li> <li>Select "Named Pipes" &gt; Click<br/>on "Enable"</li> <li>Select "TCP/IP" &gt; Click on<br/>"Enable"</li> <li>Select "TCP/IP" from Enabled<br/>protocols list &gt; click on<br/>"Properties"</li> <li>Set the port number to match<br/>the TCP/IP number you chose on<br/>the server side above (1433 by<br/>default)</li> </ul>                                                                                                    | Network Protocol Default Value Setup Default port: IMES OK Cancel Help                                                                                                    |
|----|----------------------------------------------------------------------------------------------------|----------------------------------------------------------------------------------------------------|
| 4. | Install TimePro Server                                                                                                    |                                                                                                    |
|    | <ul> <li>Steps: <ol> <li>Click on "Install TimePro Server"</li> <li>Click on "Next" until "TimePro Database Installation" screen is displayed.</li> </ol> </li> <li>Enter SQL Server Name/Server IP. If you are using Microsoft SQL Server Express 2005/2008, please enter Server Name as <pre> SeverName&gt;\SQLEXPRESS</pre> </li> <li>Enter User ID </li> <li>Enter Password </li> <li>Click on "Install" </li> <li>Message "Please enter User ID and Password again and click on "OK" </li> <li>Ontimep SQL ID Setup screen will be popped up </li> <li>Enter User ID and Password </li> <li>Click on "Close" </li> <li>Xii. Click on "OK" </li> <li>Xiii. Click on "OK" </li> </ul> | TimePro       SQL Server Name / Server JP:       COMPUTER1         SQL Server User ID:       Pa         SQL Server Password:       Install         Image: SQL Server Password:       Install         SQL User ID       SQL         SQL User ID       SQL         SQL User ID       SQL         SQL Password       Install         SQL User ID       SQL         SQL Password       Install |
|    |                                                                                                    |                                                                                                    |
| -  |                                                                                                    |                                                                                                    |
| 5. | Install TimePro Client                                                                                                    |                                                                                                    |
|    |                                                                                                    |                                                                                                    |
|    | <u>Steps:</u>                                                                                                    |                                                                                                    |

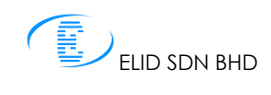

| i.    | Click on "Install TimePro Client"                                                                                                    |            |                                                                                                    |
|-------|----------------------------------------------------------------------------------------------------|------------|----------------------------------------------------------------------------------------------------|
| ١١.   | Click on "Next" until "TimePro<br>Database Installation" screen is                                                                                                    | 1          | TimePro Database Installation                                                                          |
| iii.  | displayed.<br>Enter SQL Server Name/Server IP<br>If you are using Microsoft SQL<br>Server Express 2005/2008, please<br>enter Server Name as<br><severname>\SQLEXPRESS</severname> | TimePro    | SQL Server Name / Server IP: COMPUTER1 SQL Server User ID: Sa SQL Server Password: Close Install Close |
| iv.   | Enter User ID                                                                                                    | l          |                                                                                                    |
| ٧.    | Enter Password                                                                                                    |            |                                                                                                    |
| vi.   | Click on "Install"                                                                                                    |            |                                                                                                    |
| vii.  | Message "Please enter User ID<br>and Password again and click on<br>Apply" will be displayed. Click on<br>"OK"                                                                    | Ontimep S  | QL ID Setup                                                                                            |
| viii. | Ontimep SQL ID Setup screen will<br>be popped up                                                                                                    |            | Apply                                                                                                  |
| ix.   | Enter User ID and Password                                                                                                    | SQL User I | D sa                                                                                                   |
| х.    | Click on "Apply"                                                                                                    | SQL Passv  | vord                                                                                                   |
| xi.   | Click on "Close"                                                                                                    |            | About                                                                                                  |
| xii.  | Wait until the message "Done" is shown                                                                                                    |            |                                                                                                    |
| xiii. | Click on "OK"                                                                                                    |            |                                                                                                    |
| xiv.  | Close the "TimePro Database<br>Installation" screen                                                                                                    |            |                                                                                                    |
| XV.   | Click on "Next" on the Installation wizard until finished                                                                                                    |            |                                                                                                    |

## Part II: Starting TimePro Server

| 1. | TimePro Server can be launched by<br>clicking on TimePro shortcut on the<br>desktop (icon ) or go to Start> All<br>Programs>ELID TMS>TimePro. |                                                                                                    |
|----|----------------------------------------------------------------------------------------------------|----------------------------------------------------------------------------------------------------|
| 2. | Language selection<br>Language selection screen will be<br>displayed.<br>Please select one of the language and<br>click on "Apply".           | Language<br>Please select one of the Languages:<br>• Inglish<br>• Malay<br>• Chinese Simplified<br>• Chinese Traditional<br>• Thai Language |

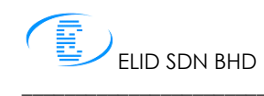

Quick Start

| 3.        | Software Key Detection<br>TimePro will check for the software<br>license key. Thus, please make sure the<br>E.Key is plugged into the communicator<br>EL70Y and communicator EL70Y is<br>connected to PC.                                                                                                    | Software Key Detection 🛞 Detecting Software Key Please Wait                                                                                                    |
|-----------|----------------------------------------------------------------------------------------------------|----------------------------------------------------------------------------------------------------|
| 4.        | Once software key detected, a<br>message "Would you like to go through<br>the startup wizard?" will be popped up.<br>Select "Yes" to proceed to startup<br>wizard.                                                                                                    | Confirm X<br>Would you like to go through the startup wizard?                                                                                                    |
| 5.        | <u>Startup Wizard - Welcome</u><br>You must fill in your company name<br>before proceeding with the next step.<br>Click "Next" to continue.                                                                                                    | Welcome       Welcome         User Account       ED The and Attandance Software, ThePro is an easy to use software with various attandance reports.         Department       Engloyee         Molding       Please fill in your company name         Working Hour       Company Name:         Engloyee       Company Name:         Company Name:       Company Name:                                                                                                    |
| 6         | Startup Wizard - User Account                                                                                                    |                                                                                                    |
|           | By default, there are two types of<br>access rights provided by TimePro<br>which are administrator and operator.<br>Administor could access all features but<br>Operator is only allowed to view the<br>attendance. The default user name<br>and password for Administrator is 'elid'<br>and for operator is 'opr'. You have to<br>change the user name and password in<br>order to protect against unauthorized<br>users.<br>Click "Next" to continue. | Welcome       User Account         User Account       Clock Terminel         Deperment       The default User Mane and password to tour own.         User Model       Pasword         Holidday       Welcome         Working Hour       The default User Mane and password to tour own.         Pasword       Image: Count of the user mane and password to your own.         User Account       The default User Mane and password to your own.         User Name:       Image: Count of the user mane and password to your own.         Pasword       Image: Count of the user mane and password to your own.         User Name:       Operator         Pasword       Image: Count of the user mane and password to your own.         User Name:       Image: Count of the user mane and password to your own.         Pasword       Image: Count of the user mane and password to your own.         Pasword       Image: Count of the user mane and password to your own.         Welcome the user mane and password to your own.       Image: Count of the user mane and password to your own.         User Name:       Image: Count of the user mane and password to your own.         User Name:       Image: Count of the user mane and password to your own.         User Name:       Image: Count of the user mane and password to your own.         User Name:       Image: Count o |
| 7.        | Startup Wizard – Clock Terminal                                                                                                    |                                                                                                    |
| <i>,.</i> | You need to select one of the clock<br>terminals and COM port. The default<br>COM port is the COM port where                                                                                                    |                                                                                                    |

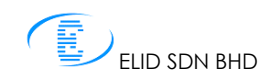

Quick Start

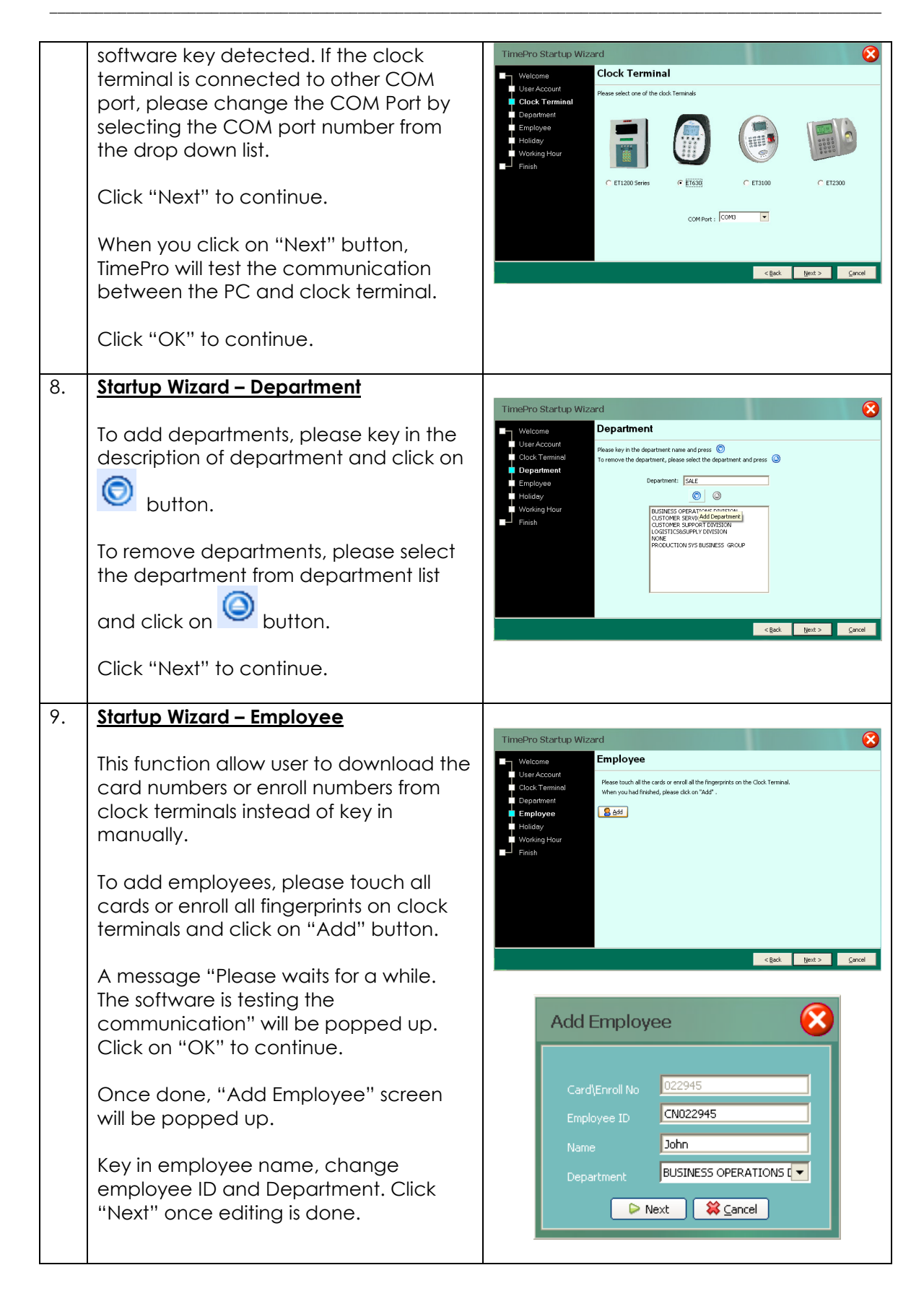

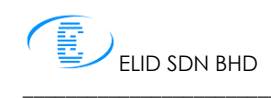

Quick Start

| 10. | Startup Wizard – Holiday                                                  |                                                                                                    |
|-----|---------------------------------------------------------------------------|----------------------------------------------------------------------------------------------------|
|     |                                                                           | TimePro Startup Wizard                                                                                                    |
|     | To add Holiday, please select date and key in the description of holiday. | Welcome     Holiday     User Account     Pease select the date, ley in the holday discription and press     Cock Terminel     To remove the holday, please select the holday and press     O                                                                                                    |
|     | Thereafter, click on 💿 button.                                            | Employes Date 01/05/2009 II Halday Latour Day<br>Holiday © ©                                                                                                    |
|     | To remove Holiday, please select                                          | ■ Verking Hour 0,/01/2009 New Year ■ Finish                                                                                                    |
|     |                                                                           |                                                                                                    |
|     |                                                                           |                                                                                                    |
|     | Click "Next" to continue.                                                 | < Back typest > Caucal                                                                                                    |
| 11. | Startup Wizard – Working Hour                                             |                                                                                                    |
|     | Please key in working hour from Sunday                                    | TimePro Startup Wizard                                                                                                    |
|     | to Saturday based on company                                              | Welcome Working Hour User Account Please check on the days which are offdays or restdays.                                                                                                    |
|     | working hour and policy. TimePro will                                     | Clock Terminal (01 is Overtme) Department Weekday Off day In Meal Out Meal In Out 01 Start OT End                                                                                                    |
|     | range for each time slot. The clocking                                    | Employee Sunday 77 1230 1230 1730 11600 22300<br>Holiday 00400 1230 1230 1130 11600 22300                                                                                                    |
|     | range is the time frame that is used to                                   | Finish Tuesday 08.30 12.30 17.30 18.00 22.00                                                                                                    |
|     | determine which time slot a particular                                    | Wednesday 1 106-30 112-30 113.00 17.30 1000 123.00<br>Thursday 1 00:30 12:30 13:30 17.30 10:00 123.00                                                                                                    |
|     | clocking falls into.                                                      | rrday □ 08:30 12:30 13:30 17:30 18:00 22:00<br>Seturday ♥ 08:30 12:30 13:30 17:30 18:00 22:00                                                                                                    |
|     | You may view or modify the range at                                       | and the second second sec |
|     | the Working Schedule Menu.                                                | CON DUX DUX                                                                                                    |
|     | Click "Next" to continue.                                                 |                                                                                                    |
| 12. | <u>Startup Wizard – Finish</u>                                            |                                                                                                    |
|     | Click "Finish" once startup wizard                                        |                                                                                                    |
|     | processing is done.                                                       |                                                                                                    |
| 13. | Enter User Name and password.                                             |                                                                                                    |
|     |                                                                           | Contraction TimePro                                                                                                    |
|     | Press "OK" to start limePro Server.                                       | LOGIN                                                                                                    |
|     |                                                                           |                                                                                                    |
|     |                                                                           | User Name                                                                                                    |
|     |                                                                           | Password ••••                                                                                                    |
|     |                                                                           | QK Cancel                                                                                                    |
|     |                                                                           |                                                                                                    |
| 14. | Client and Server Settings                                                |                                                                                                    |
|     | Click on "Client Server Settings"                                         |                                                                                                    |
|     | Local Area Network (LAN)                                                  |                                                                                                    |
|     | If client and server workstations are                                     |                                                                                                    |

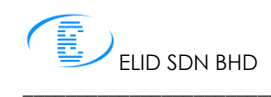

| running under LAN, you may tick on<br>"Automatic detect Server IP address"<br>check box to allow TimePro server read<br>out the local IP address of the machine<br>where TimePro server resides and store it<br>to database automatically. | Client Server Settings |
|----------------------------------------------------------------------------------------------------|------------------------|
| Wide Area Network<br>If client and server workstations are<br>running across WAN, you have to un-<br>tick the "Automatic detect Server IP<br>address" check box and enter the IP<br>Address to the system.                                 | Save                   |
| Please enter the port number as well in<br>order to establish the communication<br>between server and client. Please<br>ensure the port number is not in use.<br>Default port number is 7676.                                              |                        |

## Part III: Starting TimePro Client

Note: Please make sure TimePro Server have been run before starting TimePro Client.

| 1. | TimePro Client can be launched by clicking on TimePro shortcut on the |                                 |
|----|-----------------------------------------------------------------------|---------------------------------|
|    | desktop (icon ) or go to Start> All<br>Programs>ELID TMS>TimePro.s    |                                 |
| 2. | Enter User Name and password.                                         |                                 |
|    | Press "OK" to start TimePro Client.                                   | TimePro                         |
|    |                                                                       | User Name elid<br>Password •••• |

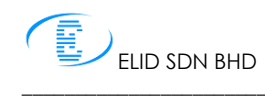

| 3. | If TimePro client connected to TimePro<br>Server successfully, TimePro client will<br>proceed to the main screen. | Sharman         Statistic           RDD Time Management Software - Trinchto         Statistic           HDMU         Annotase           Statistic         Statistic           Statistic         Statistic           Statistic         Statistic           Statistic         Statistic           Statistic         Statistic |
|----|----------------------------------------------------------------------------------------------------|----------------------------------------------------------------------------------------------------|
|    | On TimePro server side, a list of<br>connected TimePro clients with IP<br>address will be shown.                  |                                                                                                    |